Single din car pc with 7" automatic in-dash oft lcd

## **CAR PC** OPERATION INSTRUCTION

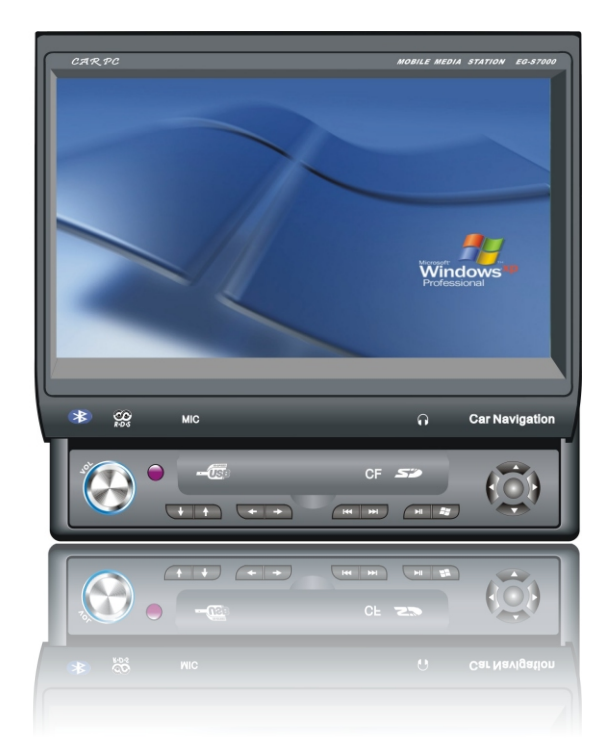

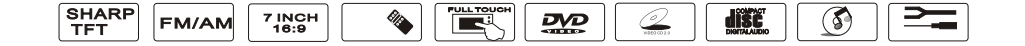

## Connect of the Device

## **Control panel layout**

#### Cautions :

- Install the voltagefall device before Installing in the Track or Bus with 24V for being used in the car with 12V and grounding in cathode.
- Cut the cathode cable of the battery before installing to avoid the short circuit of the machine.
- Don't fix the cable of machine near the removable part of the car, such as grip brake, gearlever, seat fixed navitrack and so on. Don't fix the cable of the machine near the heat area, Such as caliduct for let or heat will cause the melt of the insulative cable or damage to cause the shortcircuit of the car.
- Don't put the yellow power cable cross the save hole into the engine house then connect the battery to avoid the damage of the power to arose the short circuit.
- Use the stated fuze (10A) to exchange the burned-out fuze. Use the fuze withhigh capicity to exchange the burned-out fuze or connect without any fuze will cause the fire or damage of the machine.

Any problem after exchanging the fuze, contact with repair center.

- Don't connect the power cable of other device to the machine toavoid the fire or too hot for overfreight.
- Wrap untapped cable of the loudspeaker with insulating tape to avoid the short circuit.
- Insulate any exposed cable then pack all the cable to avoid the touch between connection port and metal part of the machine.
- Connect the fire lead to on "Open/Close" of the power by using the fire switch key if there are no ACC place in the light of the car.
- Don't connect the output port of loudspeaker to avoid the damge of the amplifier. Don't use the 3-Wire loudspeaker.

Don't connect the cable of the loudspeaker to the car.

 The power of the loudspeaker should be high-power with the least rating of 50W and 4-8 Ohm for impedance.

Don't connect the cable of the loudspeaker out of the range of the Impedance to avoid the short circuit or damage of the loudspeaker.

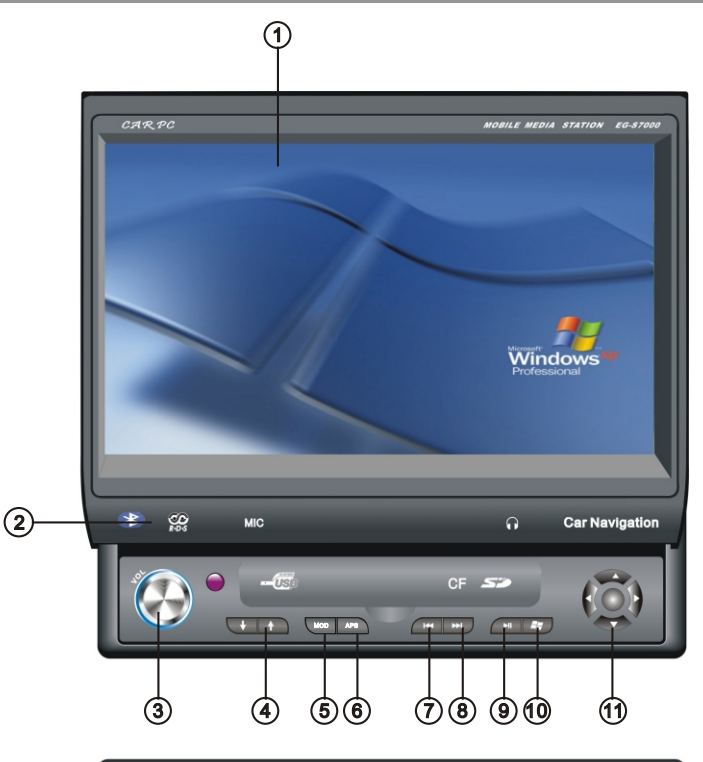

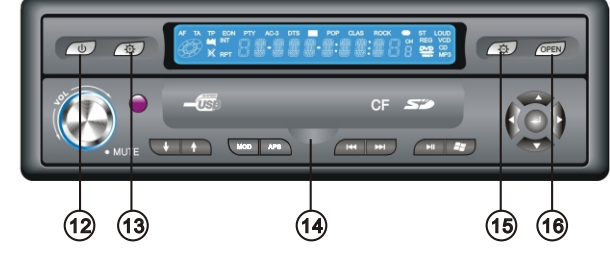

- 1. Main display area
- 3. Volume control
- 4.Lcd panel control (move up and down, left and right)
- 5. FM/AM mode exchange
- 7. Previous channel
- 9. Play/pause
- 11.Direction arrow/selection button
- 13.Reduce LCD brightness
- 15.Increase LCD brightness

- 6.Auto scan FM channel 8.Next channel
- 10.Pc start menu

2.Mic

- IU.FC Start ment
- 12.Power button
- 14.USB/SD/CF/EAR jack
- 16.LCD panel in/outcontro

## External card set

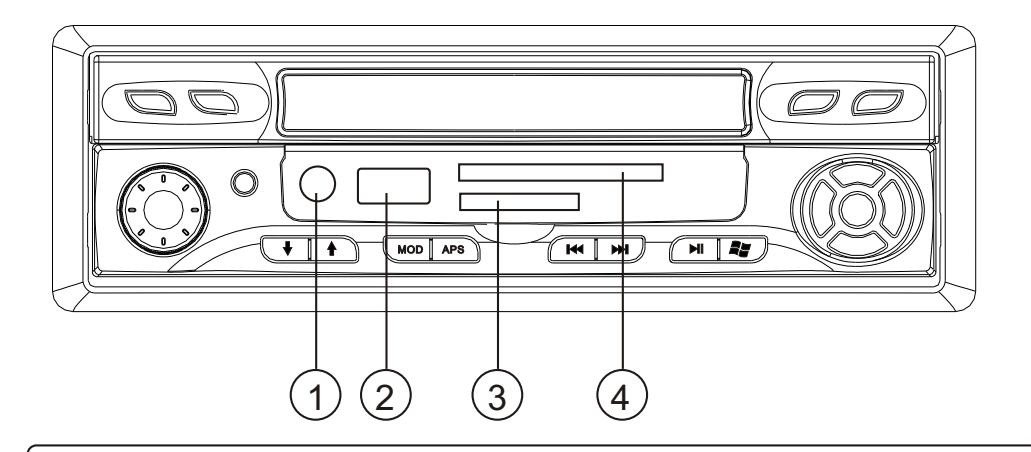

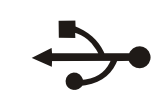

Sž

CF

#### USB 2.0 High speed port

Can connect with external HDD for bigger capacity use, it also can support other usb device, such as keyboard, mouse..etc

#### Headset jack

When plug headset, amplifier output will be mute, when unplug it, sound will be normally output to the speaker.

External storage device.support music,movie,mp3,mp4,image....

External storage device.support music,movie,mp3,mp4,image....

| CPU                              | VIAC7 Processor 1.2G                                                 |
|----------------------------------|----------------------------------------------------------------------|
| Memory                           | DDR2 (256M/512M/1GM )                                                |
| HDD                              | 4G ( 8G ) anti-shake electronic disk                                 |
| Monitor                          | 7" new digtial panel with resulotion 800*480                         |
| Operation SystemMicrosoft        | Windows ,Linuxs,WinCE                                                |
| View angle                       | 130/105 (H/V)                                                        |
| Audio Output                     | $45^{\star}4\text{Hi-fi}\text{Amplifier}$ , built Mic and earphone , |
|                                  | 4 audio out put                                                      |
| Video Input                      | 1 VGAoutput for dual display                                         |
| AM/FM                            |                                                                      |
| Touchfunction                    | Full touch screen , OSD menu touch                                   |
| ITPSITPS POWER                   |                                                                      |
| GPS navigation                   | Built in Voice guide ,coldboot 12 secs                               |
| Bluetooth                        | Hand free calling                                                    |
| rearview                         | Auto rearview when backing the car                                   |
| Power supply                     | DC 8V-14V                                                            |
| Working Temperature              | -10+60(?)                                                            |
| Storage Temperature              | -20+70(?)                                                            |
| DVD player                       | Via USB DVD driver player                                            |
| Wireless Internet access Adapted | with a USB GPRS/CDMA/3G Wireless mode                                |
| DVB-T Digital TV                 | Via USB Stick or special software ,not built in                      |
| Card set                         | SD/CF card set and 3 USB port for extensible                         |
|                                  | peripheral and hardisk upgrading                                     |
| spare part s                     | remote(with battery),AV cable ,                                      |
|                                  | male power cable,screw                                               |

## **Front Panel of the Car PC**

## **Front Panel of the Car PC**

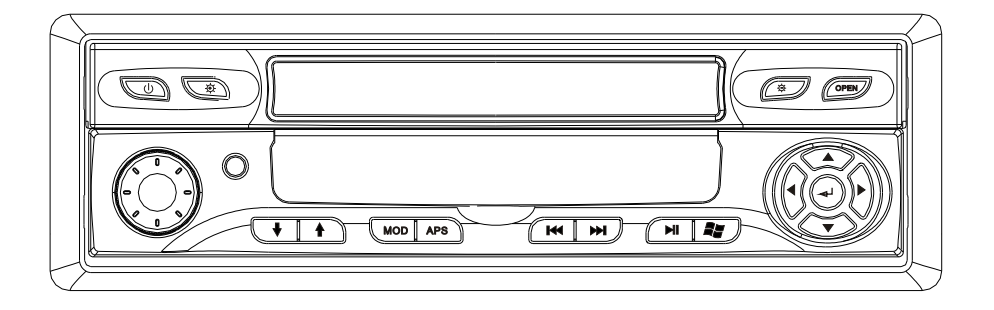

#### Instruction of the Front Buttons for the Radio Function in being off PC

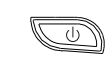

M

Turn on Radio: Long Press the Button (3sec)

Volume Control:Go round RightVolume +; Go round Left Volume -; Press Mute/Start;

MOD APS MODE:AM/FM Mode Switch:Short Press the button (1 Sec) Long Press APS the Button(3 secs); Auto Search and Storage from 87.5--108MHZ for FM; 530--1710KHZ for AM.

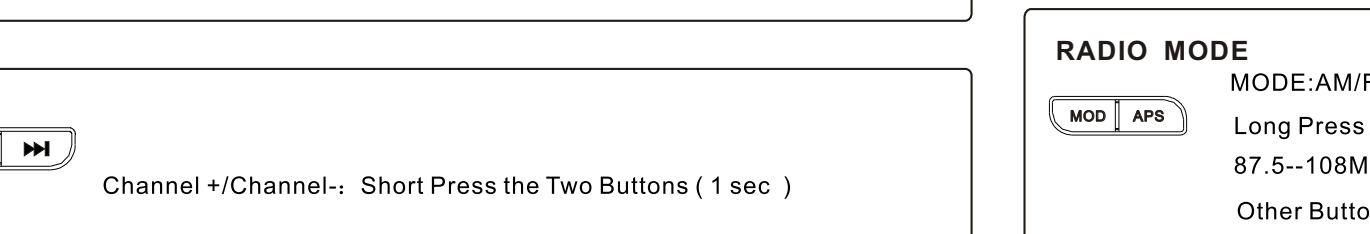

#### Instruction of the Front Buttons for the Radio Function in being on PC

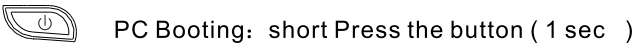

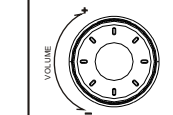

Volume Control:Go round RightVolume +; Go round Left Volume -; Press Mute/Start;

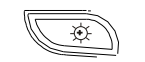

æ

Main TFT-LCD Control:BRIGHTNESS+

Main TFT-LCD Control:BRIGHTNESS-

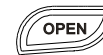

Main TFT-LCD Dash in/out

#### **MUSIC MODE**

M

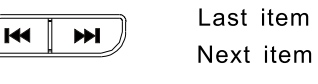

8y Windows star menu

î,

### Play/Pause

MODE:AM/FM Mode Switch:Short Press the button (1 secretary)

Long Press APS the Button(3 secs); Auto Search and Storage from 87.5--108MHZ for FM; 530--1710KHZ for AM.

Other Button Function is as same as Being off P

## **Basic operation**

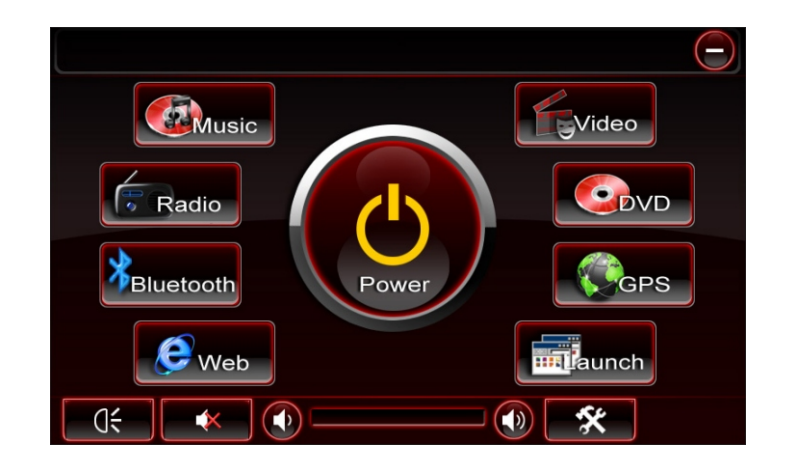

#### Functions in the main menu

Music: press it , it will play the music as your set

Radio: AM/FM function

Bluetooth: go to bluetooth mode( it's pc bluetooth, it can connect with bluetooth

headset/printer/keyboard/phone/modem etc)

Web: wireless internet

Power: it can control the pc (shut off, restart, standby)

Video: play all kinds of video files

DVD: play dvd format files

GPS: press it , go to GPS interface

Launch: click the key-press, then enter into the set model of the run path, the path setting includes :Music, Video, DVD, GPS, Bluetooth, Radio)

#### Introduction for music interface

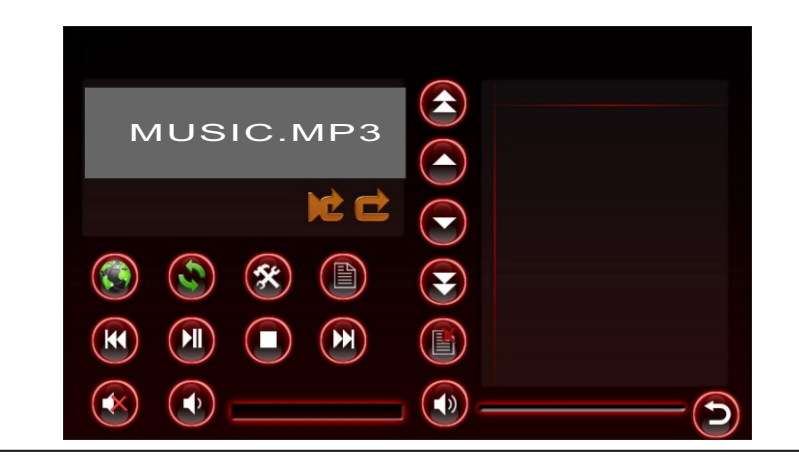

Songs selection From the leftto right , it's first page/ previous song/next song/ last page

Play options

From the left to right , it's previous song,pause/play/stop, next song

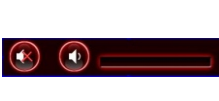

Volume adjust

From left to right, it's mute, lower volume and louder volume

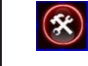

Set sound effect: ( alt,bourdon....)

Press this botton, it can select and play the files as your way, or put more files in the play list

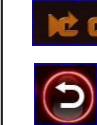

Left button means : single song replay. right button means: replay all the list

Press this, it will exit the current interface and go back to the main menu

## **Basic operation**

#### Introduction for DVD interface

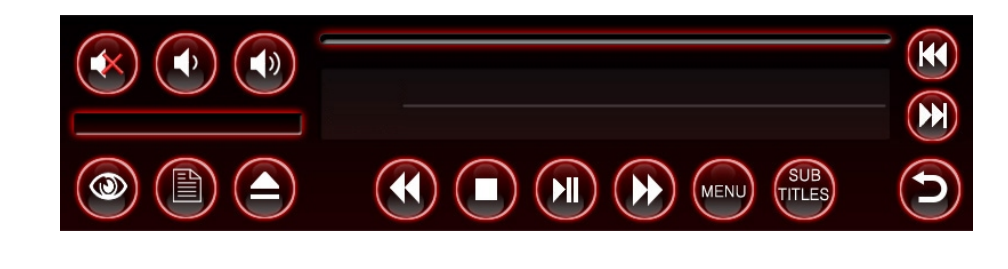

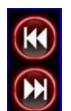

Program control button (click it ,it will change to play the previous or next program)

## 

Songs control board (previous/pause/stop/next)

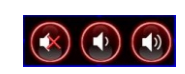

Volume control (mute/lower volume/ louder volume)

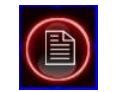

Press this button , it can select and play the files as your way, or put more files in the play list

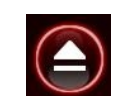

Press this button, it will stop playing, and flip the disk out

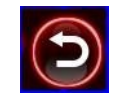

Press this button, it will exit current interface, and go back to the main menu

#### Introduction for Radio interface

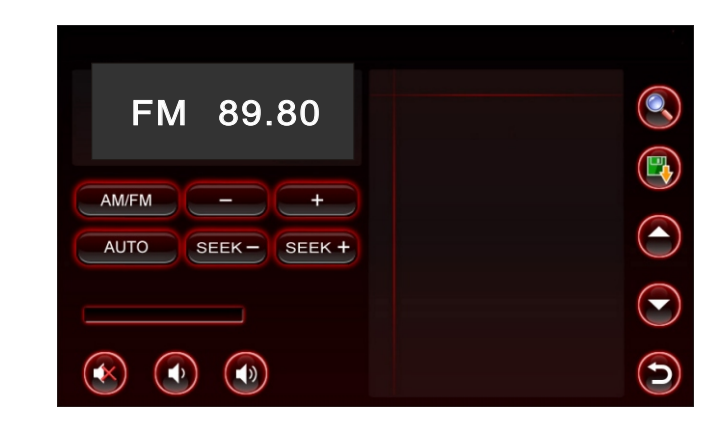

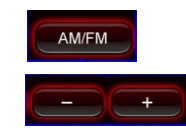

#### AM/FM selection button

Manually scan previous/next channel

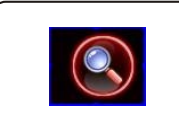

**Manually input FM/AM channel button** After you press this button , it will show a window with digits, you can input your favourite channel, then press "ok", it will change to the channel you set

#### 

Volume control button (mute, lower, lounder)

| AUTO          | Auto scan radio:( press it, it will scan the FM channel automaticly |
|---------------|---------------------------------------------------------------------|
| AUTO          | all the channels will be saved in the list)                         |
| SEEK - SEEK + | Auto scanthe previous or next channel , it will stop scanning to    |
|               | play the channel once get it )                                      |

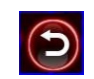

Press this button, it will exit the current interface, and go back to the main menu

## **Basic operation**

#### Introduction for Bluetooth interface

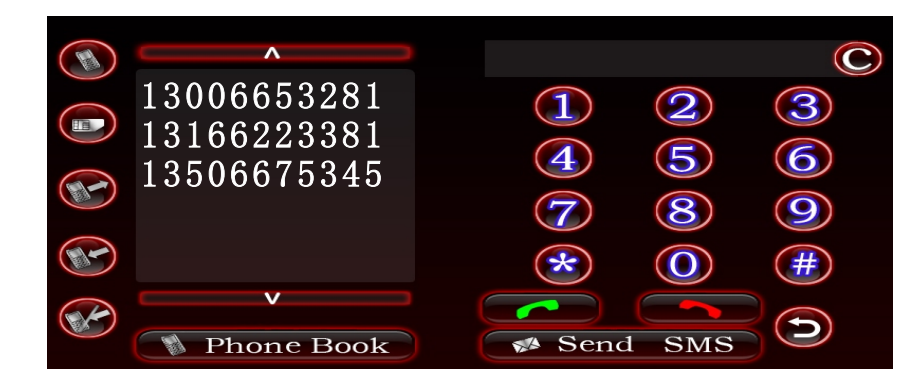

The preconditions before bluetooth works :

- 1) Installate "widcomm" bluetooth driving program
- 2) Open " My Bluetooth " ,to connect the "bluetooth serial ports" and "Audio" gateway service of MB
- 3) Before connect "Bluetooth serial ports" of MB ,compare the connecting serial ports NUMBER and the default one : No. 4 . If there is any different ,open the Clip " rr.ini", admend commportnum to correct serial port number.

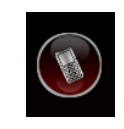

Disconnection of telepone and this unit

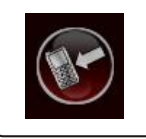

Connection of telephone and this unit

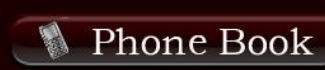

Press this button for getting the phone book of the connected telephone

Press this button for looking up the items of phone book

#### Introduction for Bluetooth interface

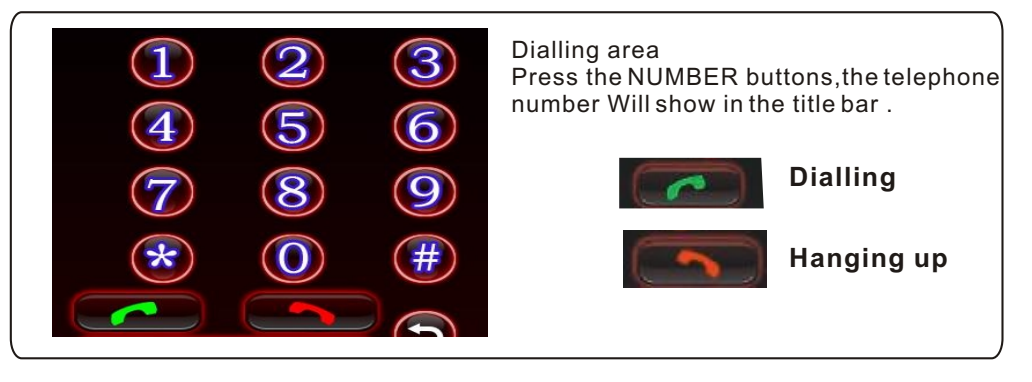

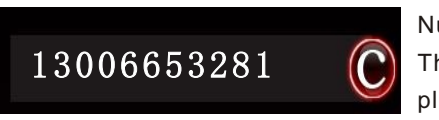

Number showing bar

The dialing number will be showed in this bar , pleas press C button if there is any change

Send SMS Press this button for sending and receiving message via the unit

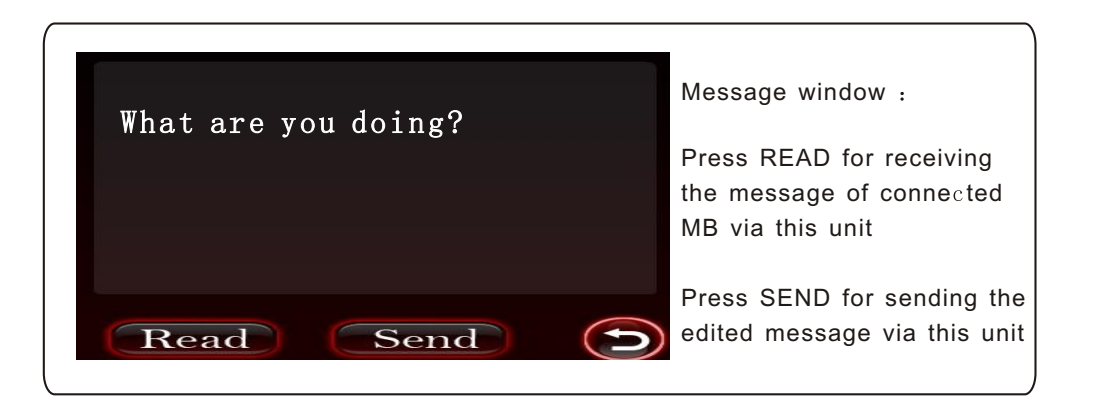

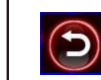

Press this button, it will exit the current interface, and go back to the main menu

## **Basic operation**

#### Video interface

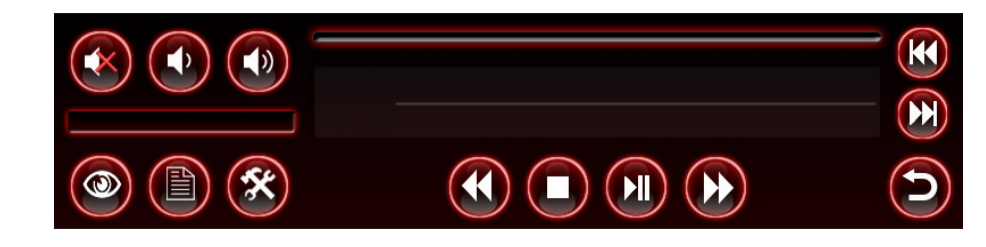

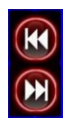

Selection Operation UP for last programe, DOWN for next program

#### 

Playing operation LEFT to RIGHT for last program, play/pause ,next program

## 

Volume operation LEFT to RIGHT for mute , volume -, volume +

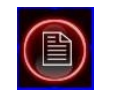

Full programes playing operation ,press this button for playing of file rounting and name even issue a play list

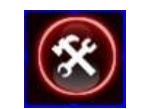

Sound setting operation

Press this button for sound effect setting of treble, bass, left/rigjt balance and front/rear balance

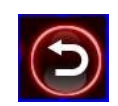

Press for exit and back to last menu

#### Sound effect setting interface

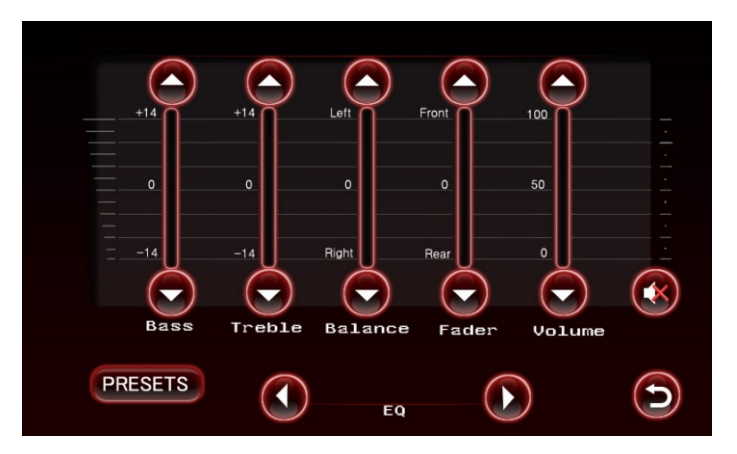

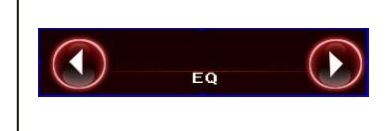

Repeatedly press button to select the desired mode In the following order:

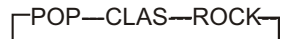

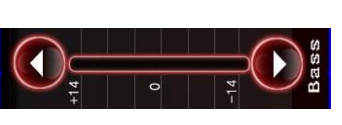

Bass adjust standard

-14- to + 14 a hint for the output volume high to low

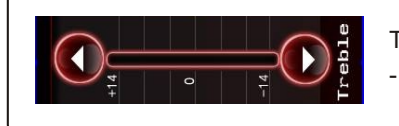

Treble adjust standard

-14- to + 14 a hint for the output volume low to high

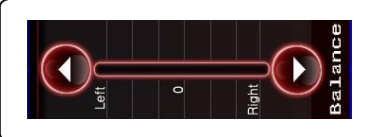

Left/ right balance adjust Left to right ,the lett speaker volume high to low

Left to right ,the right speaker volume low to high

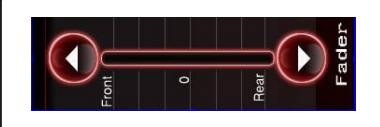

Front / Rear balance adjust

Front to Rear, the front speaker volume high to low Rear to Front, the rear speaker volume low to high

## Operation of the Touch panel

## **Operation of the Touch Panel**

#### Cautions:

- The touch panel is used for Car PC without any other function to control the machine.
- Users should connect the touch panel control with USB cable of Car PC correctly and Install the right drive well before using the touch panel function.
- Users should calibrate and set before using touch panel function. Users should calibrate and set again after using some time normally (such as half a month) or any warp for the touch panel with image.

Please calibrate everyhalf a months to make sure the warp is within the allowable range.

 Following installation and calibration of CD drive of touch panelis VERSION3.1.4.2201.

The CD drive soft of other section will be some difference for Installation and calibration.

Please be patient to install correspon -ding section to install and calibrate.

• Don't touch the panel directly by hard thing or nail to avoid the scrape of the panel.

Operate the machine by being attached touch pen.

• Clean the touch panel by soft cloth to avoid the scrape of the panel. Don't clean the touch panel by organic impregnant to avoid damage of ITO film to effect the cuphotic ratio of the touch panel. ●Installation of the CD Drive:

Start the Car PC after the confirmation of the correct connection.install the drive of the touch panel if it can run natural. Take WINDOWS XP an example to introduce the installation.

1. The PC will display the new USB device when starting PC.

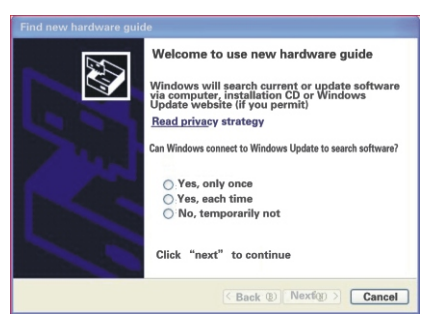

Please Choose "Cancel".

2、Put the attached CDDrive into the DVD-ROM of the PC.IfDVD-ROM set the function of auto run, it is as follows:

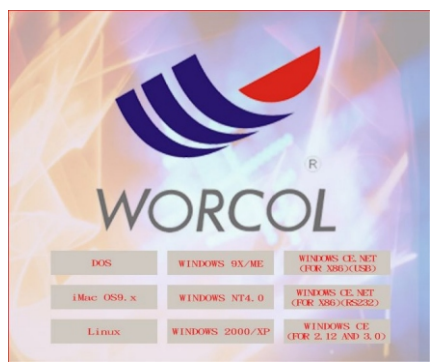

If DVD-ROM has no auto runfunction, double hit the "RUN.EXE" files in the root directory of the CD-Drive then the windows also will be as above. 3、Start to Install:

Select respond operation system WINDOWS 2000/XP to Install:

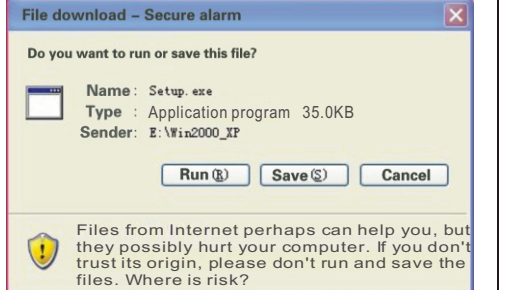

#### Select"Run" to Next Step:

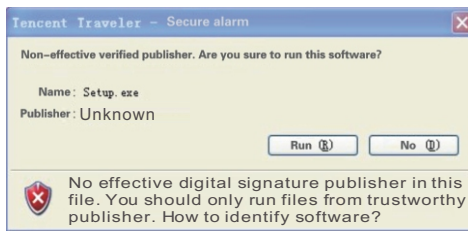

#### Select "Run" to Next Step:

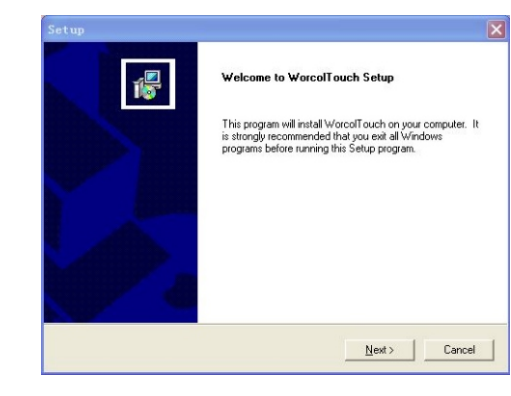

Select"Next" to next step:

| Setup Type                     |                                                    |                                                  |    | _  |
|--------------------------------|----------------------------------------------------|--------------------------------------------------|----|----|
| Choose the se                  | tup type that best suit:                           | s your needs.                                    |    | 16 |
| PS2 Interface<br>unless you wa | Installation, Please do<br>ant to install PS2 Word | o not check this check b<br>colTouch controller. | юх |    |
| PS2 Touch                      | hscreen Driver                                     |                                                  |    |    |
|                                |                                                    |                                                  |    |    |
|                                |                                                    |                                                  |    |    |
|                                |                                                    |                                                  |    |    |
|                                |                                                    |                                                  |    |    |
|                                |                                                    |                                                  |    |    |
|                                |                                                    |                                                  |    |    |
|                                |                                                    |                                                  |    |    |

#### Select"Next" to next step:

|                                                               |                |                | ×      |
|---------------------------------------------------------------|----------------|----------------|--------|
| Setup Type<br>Choose the setup type that best suits your need | ts.            |                | 18     |
| WorcolTouch Accessory Utility                                 |                |                |        |
| Rotating Monitor Utility                                      |                |                |        |
| Shutdown Utility                                              |                |                |        |
|                                                               |                |                |        |
|                                                               |                |                |        |
|                                                               |                |                |        |
|                                                               |                |                |        |
| InstallShield                                                 |                |                |        |
|                                                               | < <u>B</u> ack | <u>N</u> ext > | Cancel |
|                                                               |                |                |        |

#### Select"Next" to next step:

| oose Destination Location                          |                                |               |        |
|----------------------------------------------------|--------------------------------|---------------|--------|
| Select folder where Setup will install files.      |                                |               | Ĭ      |
| Setup will install WorcolTouch in the follow       | wing folder.                   |               |        |
| To install to this folder, click Next. To insta    | all to a different folder, cli | ck Browse and | select |
|                                                    |                                |               |        |
|                                                    |                                |               |        |
|                                                    |                                |               |        |
|                                                    |                                |               |        |
|                                                    |                                |               |        |
| Dustination Folder                                 |                                |               |        |
| Destination Folder                                 |                                |               |        |
| Destination Folder<br>C:\Program Files\WorcolTouch |                                | -             | Biowse |
| Destination Folder<br>C.VProgram Files\WorcolTouch |                                | -             | 3Iowse |

Press "Browse" or tolerant route to Install then press"Next" to next step:

## **Operation of the Touch Panel**

## **Operation of the Touch Panel**

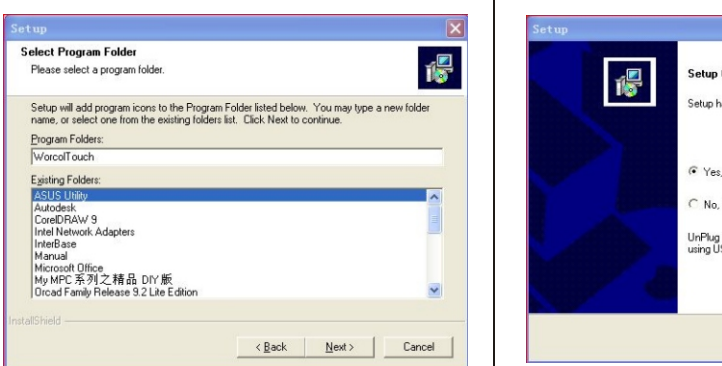

#### Select"NEXT" to Next Step:

| Setup Status         |                                      | 1       |
|----------------------|--------------------------------------|---------|
| WorcolTouch Setup is | performing the requested operations. |         |
| Installing:          |                                      |         |
| C:\\{C6A750AE-602    | 9-4435-9A8D-06507AA46798}\data1.cab  |         |
|                      | 16%                                  |         |
|                      |                                      |         |
|                      |                                      |         |
|                      |                                      |         |
| tallShield           |                                      |         |
|                      |                                      | Court 1 |

#### There will be following Image::

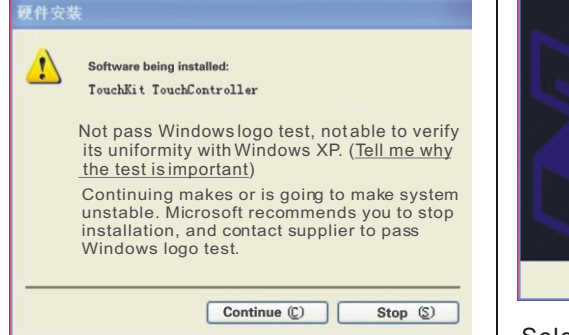

Select "Continue" to next step:

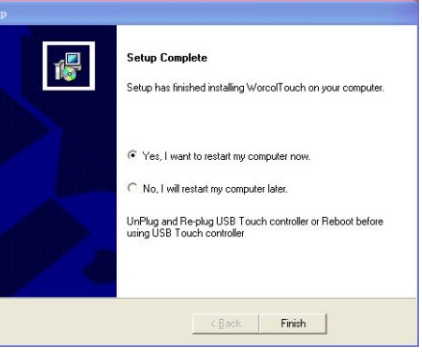

#### Select"Yes" to restart the PC:

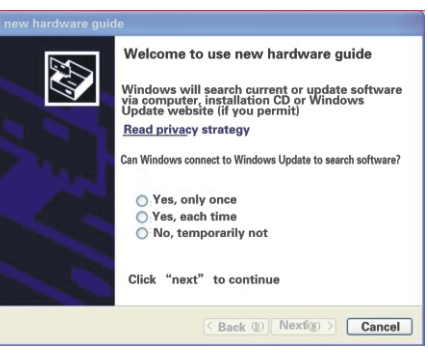

Select "No" to next step to continue to

#### install:

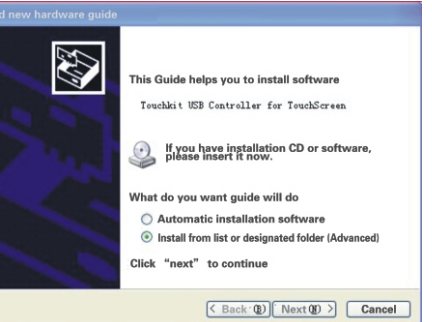

Selet "Install from list or designated folder(Advanced) "to next step:

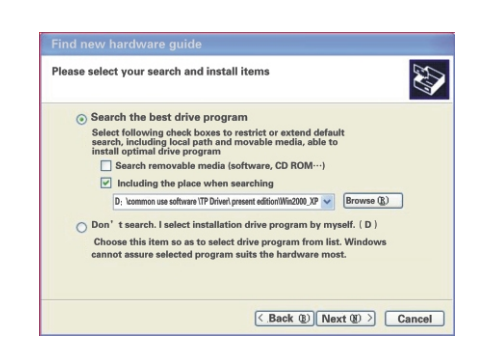

Select "Including the place when searching" at the entry of "Search the best drive procedure"then press " Brows " to change theroute to "Win2000\_XP" to next step

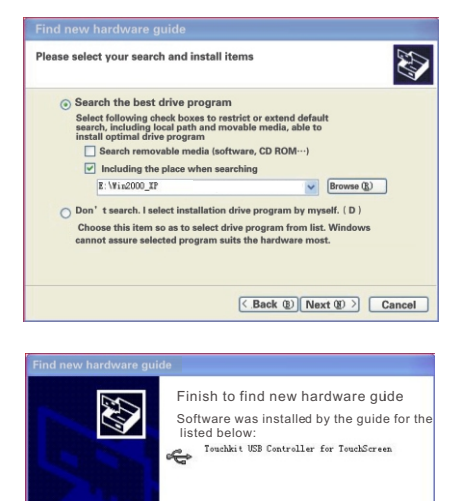

Click "finish" to shutdown the quide

Press"Finish" to complete the control

of the touch paneland the Installation

of the applied soft.

Back Finish Cancel

•Calibration of the touch panel:

- Calibrate the touch panel after completing the drive.
- Start the "Worcolto-uch" to

following image:

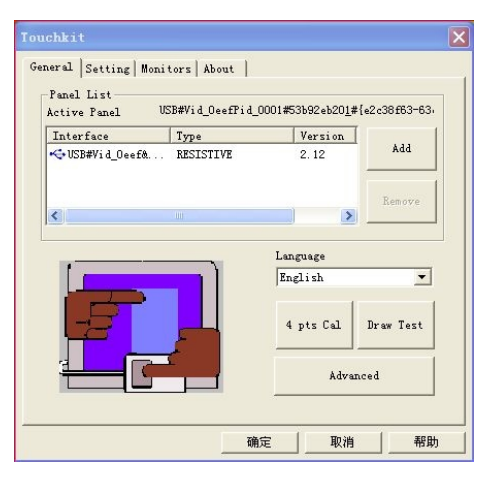

#### Press"4 pts Cal" to Enter the image:

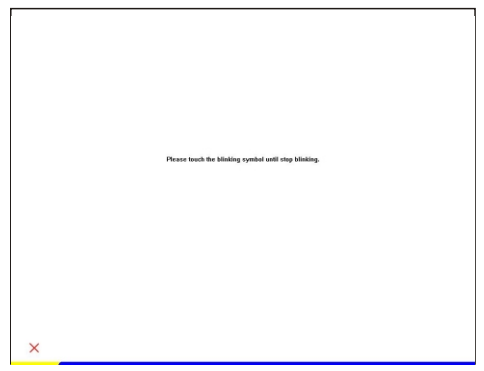

Pressthe flickering dot by touch pen until flicker stopped:

## Operation of the Touch Panel

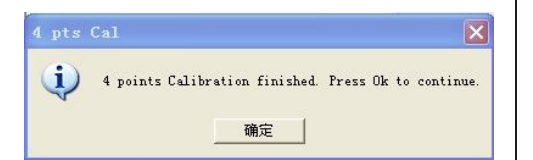

Press "Sure" to Complete the "4pts Cal" Press "Advanced" to enter the more Clear Calibration Image:

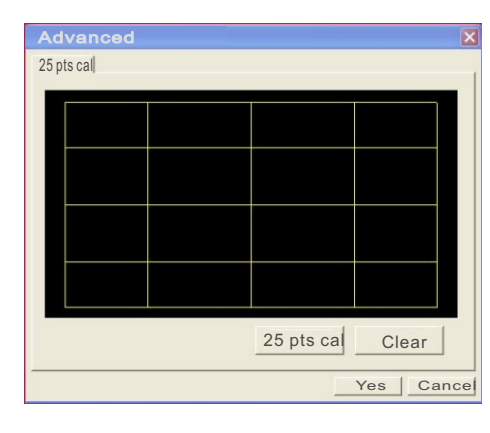

#### Press"25 pts cal"

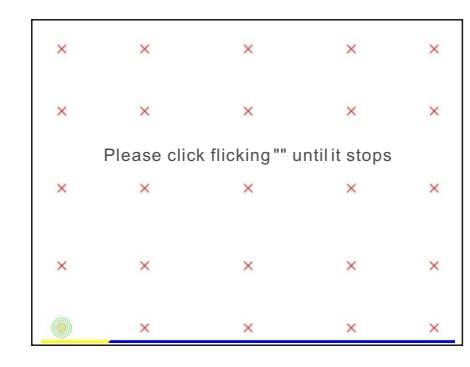

Press the flickering dot by touch pen until flicker stopped:

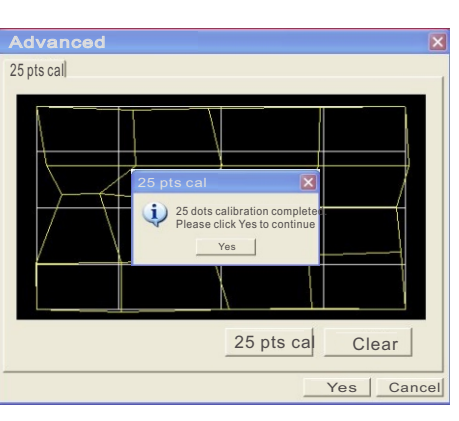

Press "Sure" to Complete 25 Pts Cal Press "Browse Image" to Check the Result

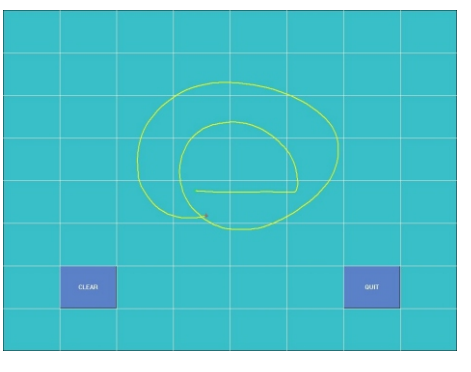

Users can Check the Linearity and Accord by Drawingany Image Such As Above.

Press"Clear" to Cancel all Image then Press"QUIT" to Exit the Image.

#### ●Language Select:

Drive support ten kinds of languages such as English、French、Gernman、 Simplified Chinese、Tranditional Chinese、Japanese、Korean and so on . Procedure select the optimun language automatically according to the different section of operation. any special requirement, please search by hand:

|                                                                                                    | Type      | Editio         | Add      |
|----------------------------------------------------------------------------------------------------|-----------|----------------|----------|
| Construction of the second second sec | HEO WEIRE | 3.00           | May      |
| <                                                                                                    |           |                | IVIOVE   |
|                                                                                                    |           | Language       |          |
|                                                                                                    |           | Simplified Chi | nese     |
|                                                                                                    | -         | 4 pts cal      | Draw tes |
| WORC                                                                                                    |           |                | /        |
| WORC                                                                                                    | OL        | Advar          | nced     |

Press the Down-Menu to select the relevant language then the windows will be the selected language automatically.

# Set of the Touch Panel: Users select "Set" entry to set the touch panel for special function:

| <b>V</b> orcolTouch                                                                                                    |                                |
|----------------------------------------------------------------------------------------------------|--------------------------------|
| General Settin∯ Monito)<br><sup>Sound</sup><br><sup>©</sup> No sound<br><sup>⊂</sup> Touch down<br><sup>⊂</sup> Lift up | Aboùt<br>Frequency<br>Duration |
| Mouse mode<br>Mouse button<br>Mouse mode                                                                                | Cursor Visibility              |
| Double click speed                                                                                                    | Faster                         |
|                                                                                                    | Yes Cancel Help                |

"About" entry display the section number of the Drive and the company's information:

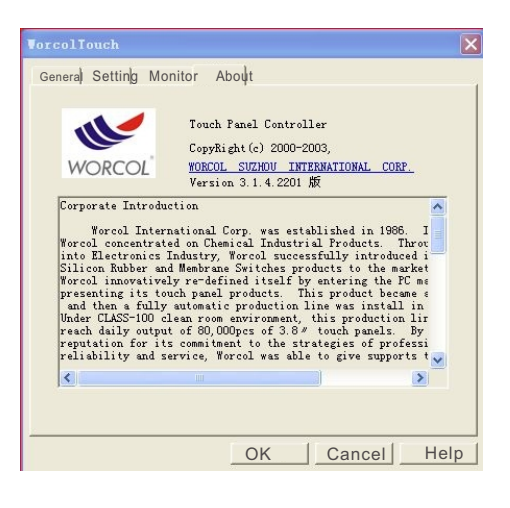

## Connect of the Device

## Install the front panel

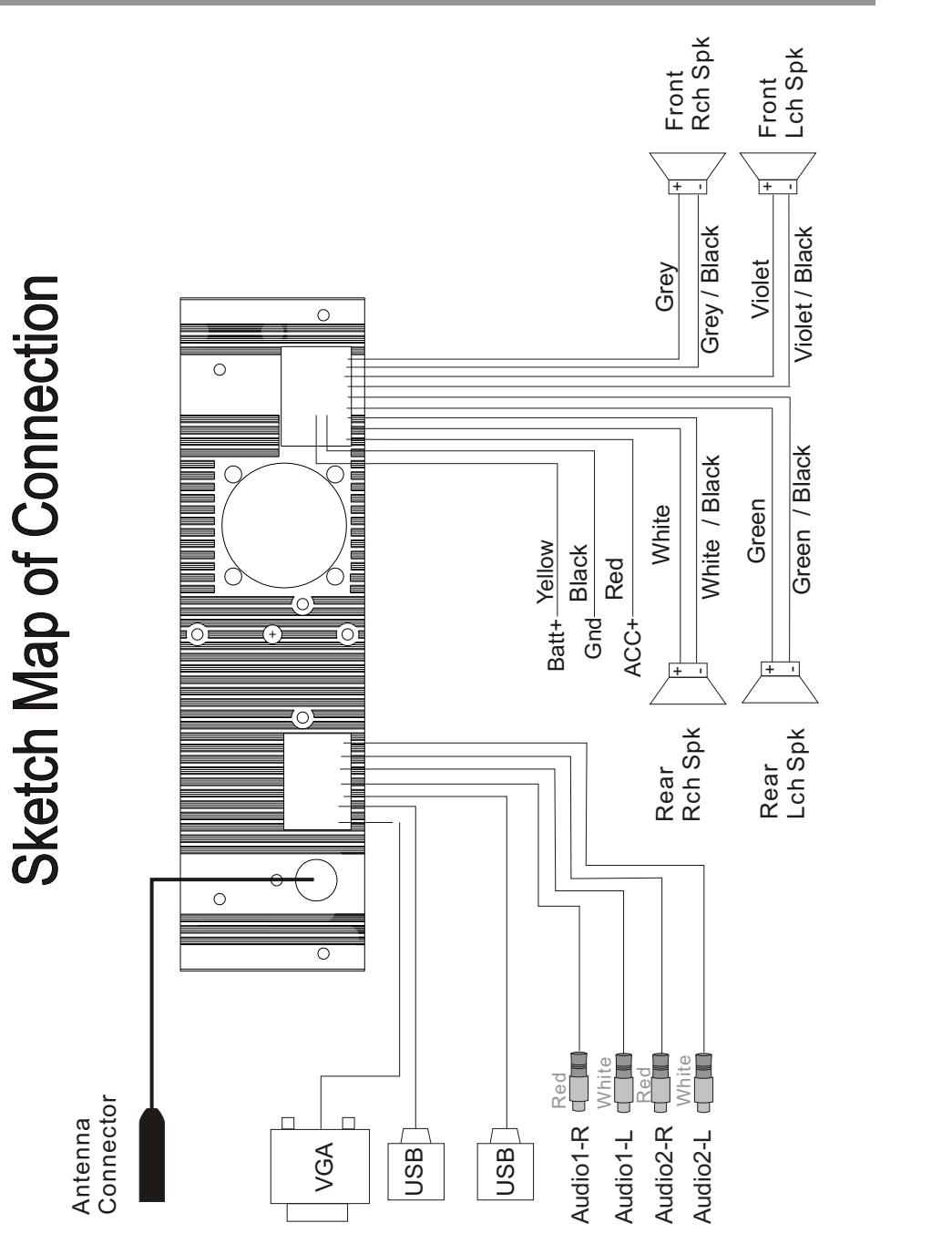

Part List (The numbers in the list are keyed to those in the instructions.)

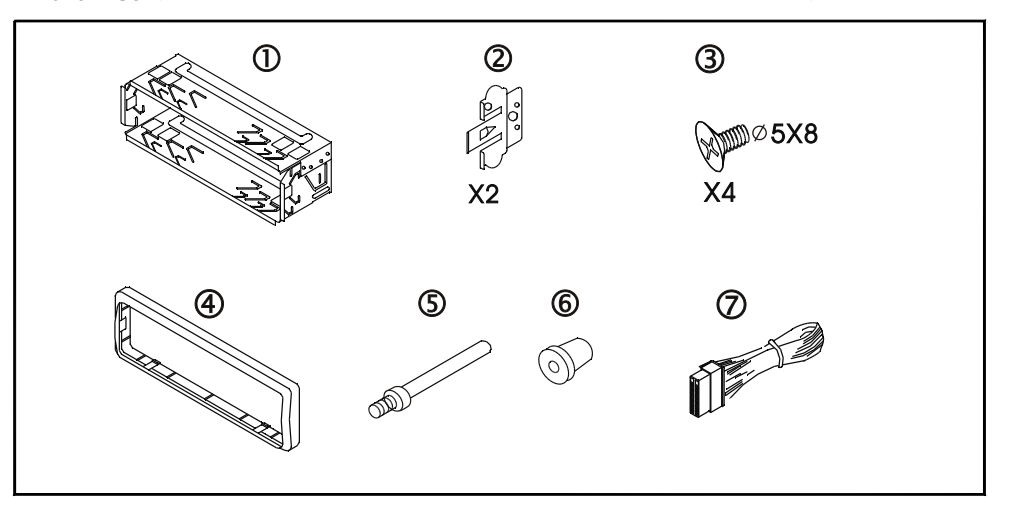

#### Mounting Example

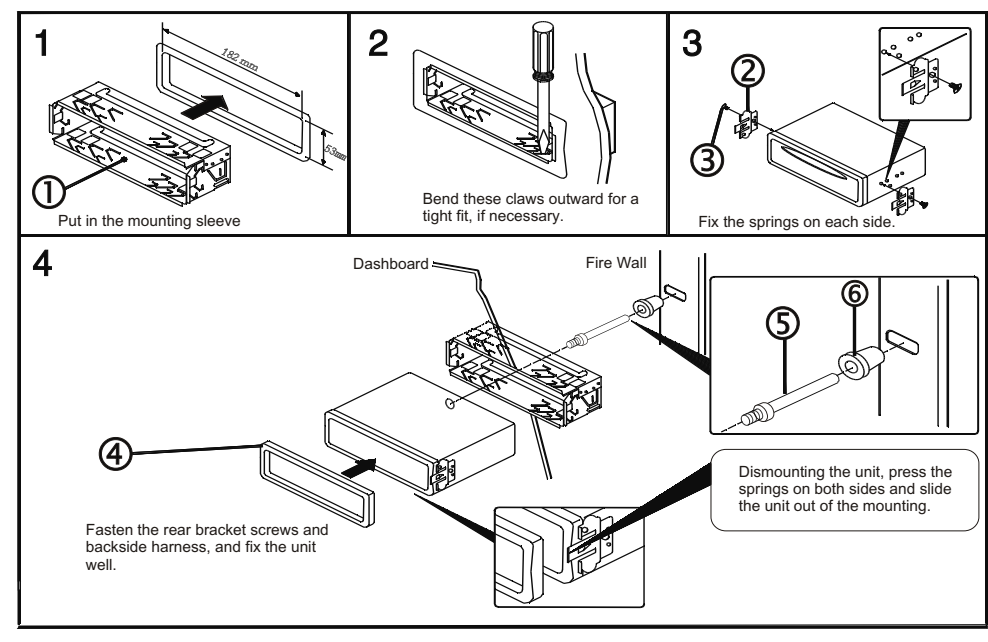

## Specification

## Specification

## 1 . Monitor Part :

| Seq | Item          | Test Condition | Spec             | Unit  |
|-----|---------------|----------------|------------------|-------|
|     |               |                | Left 70          | Deg.  |
| 4   | Viewing Angle |                | Right 70         | Deg.  |
|     | viewing/ingle | CH¢0           | Up70             | Deg.  |
|     |               |                | Down 70          | Deg.  |
| 2   | Contrast      |                | 450              |       |
| 3   | Brightness    |                | 400              | cd/m2 |
| 4   | Respond Time  |                | 8                | Ms    |
| 5   | Viewing Area  |                | 155X87           | mm    |
| 6   | Viewing Dot   |                | 800X <b>6</b> 80 | Dot   |
| 7   | Dot Distance  |                | 0.06X0.18        | mm    |
| 8   | Color         |                | 262K             | Kinds |

## 2 Common Specification :

| Seq | Item                     | Spec       | Unit |
|-----|--------------------------|------------|------|
| 1   | Rated Working Voltage    | 14.4       | V    |
| 2   | Range of Working Voltage | 9.5 to 16  | V    |
| 3   | Most Working Current     | 10         | А    |
| 4   | Working Temperature      | -10 to +65 | Ĉ    |
| 5   | Storing Temperature      | -20 to +75 | Ĉ    |
| 6   | Working Humidity         | 40% to 80% | RH   |
| 7   | Storing Humidity         | 30% to 90% | RH   |

| 3、 | AM | Part | : |
|----|----|------|---|
|    |    |      |   |

| Seq | Item       | Test Condition | Spec    | Unit |
|-----|------------|----------------|---------|------|
| 1   | Sensitivit | S/N=20dB       | 23      | dBu  |
| 2   | SNR        | 1KHz 30%       | 38      | dBu  |
| 3   | Distortion | 1KHz 30%       | 2.5     | %    |
|     | Frequency  | 74dDulanut     | 50Hz +3 | dB   |
| 4   | riequency  | 74aBu Input    | 4KHz-15 | dB   |

## 4 、 FM **Part**:

| Seq | Item               | Test Condition         | Spec     | Unit |
|-----|--------------------|------------------------|----------|------|
| 1   | Usable Sensitivity | S/N=30dB               | 6        | dBu  |
| 2   | SNR                | Stero 60dBulnput       | 55       | dB   |
| 3   | Distortion         | MONO 60dBu 1KHnaput    | 1.5      | %    |
|     |                    | STEREO 60dBu 1KHz Inpu | t 2      | %    |
| 4   | Frequency          | 60dBuInput             | 100Hz -1 | dB   |
|     |                    |                        | 10KHz 14 | dB   |
| 5   | Stereo Separation  | 60dBuInput             | 30       | dB   |

## 5 、 Audio Part:

| PARAMETER                       | CONDITIONS | SPEC | UNIT |
|---------------------------------|------------|------|------|
| Voltage gain                    |            | 34   | dB   |
| Outrastances                    | THD=10%    | 26   | W    |
| Output power                    | THD=0.5%   | 19   | W    |
| Distortion                      | Po=1W      | 0.1  | %    |
| supply voltage ripple rejection |            | 40   | dB   |
| Quiescent<br>current            |            | 200  | Ма   |